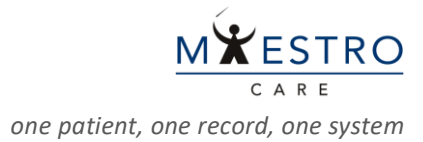

## QUICK TIP: Placing a Non-Emergency Individual Patient IND Order

To place an order for a research study medication for an individual patient for non-emergency use:

Log in to Maestro Care & enter IP RESEARCH VIRUTAL in the Department field.

| Hyperspace® Featuring | Ę                                            | May 2023 |     |
|-----------------------|----------------------------------------------|----------|-----|
|                       | <b>Hyperspace</b> reaturing                  |          |     |
| User ID               | Beaker Laboratory                            |          |     |
|                       |                                              |          |     |
| Password              | Department: IP RESEARCH VIRTUAL [1000100278] |          | , O |
|                       |                                              |          |     |
| Log In                | Continue                                     | Cancel   |     |
| Forgot your password? |                                              |          |     |

- Go to the **Patient Lists** activity and open the admission encounter.
  - Or open the appropriate outpatient encounter if the patient is not admitted.

|                                                                                                    |                                                                                |                     | dalo Onditi il | ado managor | ■ ↑ 445                 | Duke-POC Environment Beaker       |  |  |
|----------------------------------------------------------------------------------------------------|--------------------------------------------------------------------------------|---------------------|----------------|-------------|-------------------------|-----------------------------------|--|--|
| Patient Lists 🛑                                                                                                    |                                                                                |                     |                |             |                         | 🖬 37 🕐 🗙                          |  |  |
| 🖋 Edit List 🔹 Properties 🗧 Remove Patient 💠 Add Patient 🔿 Wrap Text 👘 Open Chart 📳 Patient Report 🖾 Patient Msg 👬 Write Handoff 🖶 Print Handoff More 🔹 💬 |                                                                                |                     |                |             |                         |                                   |  |  |
| My Lists                                                                                                    | My Lists 🖈 N4300 10 Patients Refreshed 7 minutes ago 🖓 Search All Admitted P 🔹 |                     |                |             |                         |                                   |  |  |
| ▼  All My Patients                                                                                                    |                                                                                |                     |                |             |                         | Med<br>Code Over New              |  |  |
| <ul> <li>Inpatient, Sam</li> <li>Research Bolt</li> </ul>                                                                                                | Patient                                                                        | Unit                | Room/Bed       | MRN         | Patient Name            | Stati Una( / Rslt New Adm First   |  |  |
| Neurology Stroke                                                                                                    |                                                                                | DUH N4300           | 1100111200     |             |                         | 35 y.o. Not M                     |  |  |
| Neurology Stroke                                                                                                    | 4303-01                                                                        | GENERAL<br>MEDICINE | 4303/4303-01   | T1476918    | Inpatient, Allisonalpha | / on 🗏 — ╹ 🖪 1 R<br>Female file C |  |  |

 In the admission encounter, click on the Orders activity tab and search for the appropriate eIRB protocol number (Pro00XXXXXX) in the search field.

| Orders                                              | ⑦ □ × | Manage Orders Order Sets Options             |
|-----------------------------------------------------|-------|----------------------------------------------|
| Active Signed & Held Home Meds Cosign Order History |       |                                              |
| Cart hun Ordar Cat                                  | ~     |                                              |
|                                                     | ľ     |                                              |
|                                                     |       | No Orders                                    |
|                                                     |       | × <u>R</u> emove All<br>☆ Sa <u>v</u> e Work |

Select the appropriate order and click **Accept**.

| ŝ. | Order a  | nd Order Set Search                                               |      |                           | ×                     |
|----|----------|-------------------------------------------------------------------|------|---------------------------|-----------------------|
| [  | Pro00xxx | <b>م</b> مx                                                       |      | Browse Preference List    | <u>F</u> acility List |
|    | न Med    | dications 😤                                                       |      | 1                         | (Alt+Shift+2)         |
|    |          | Name                                                              | Dose | Route Frequ Phase of Care | Pref List             |
|    | R        | IND 2141-V11 (BTC # 110420/IND) (IRB 110420) infusion (Dose Level | 4 mg | intrat Once               | DUHS RSH 🔺            |
|    | 2        | IND 2141-V11 (BTC # 110420/IND) (IRB 110557) infusion (Dose Level | 4 mg | intrat Once               | DUHS RSH              |
|    | 2        | IND 2141-V11 (BTC # 112561/IND for LBL) (IRB 112561) injection    | 2 mg | Subcu Once                | DUHS RSH              |
|    |          |                                                                   |      | Select And Stay           | × <u>C</u> ancel      |

Fill in the necessary items (dose, route, frequency, etc.) in the order composer and click Accept and Sign the order.